Microsoft Office Outlook365 セットアップガイド (2018年11月1日現在)

1. Outlook を起動します。

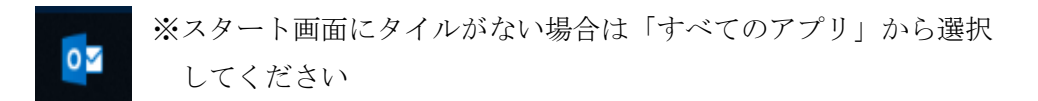

 Outlook を起動し、【メールアドレス入力】 - 【詳細オプション】 - 【自分で自分のア カウントを手動設定】チェックを入れ【接続】をクリックします。

| ●●●● @asagaotv.ne.jp<br>詳細オプション ▲<br>■ 自分で自分のアカウントを手動で設定<br>接続 | <mark>o</mark> ⊻ Outlook   | × |  |
|----------------------------------------------------------------|----------------------------|---|--|
| ■ 自分で自分のアカウントを手動で設定<br>按続                                      | @@asagaotv.ne.jp 詳細オプション ヘ |   |  |
|                                                                | ■ 自分で自分のアカウントを手動で設定 接続     |   |  |

3. サービスの選択【POP】をクリックします。

| 01 Outlook             | × |
|------------------------|---|
| 詳細設定                   |   |
| Office 365 Outlook.com |   |
|                        |   |
|                        |   |
| 前に戻る                   |   |
|                        |   |

|            |                                     | ×        |
|------------|-------------------------------------|----------|
|            | POP アカウントの設定<br>●●● @asagaotv.ne.jp | (別のユーザー) |
|            | パスワード<br> *******                   | ୕        |
| 登録証に記載されてい | るメール                                |          |
| 初期パスワードを入力 |                                     |          |
|            |                                     |          |
|            |                                     |          |
|            |                                     |          |
|            | 前に戻る                                | 接続       |
|            |                                     |          |

4. 会員登録証のメール初期パスワードを入力し、【接続】をクリックします。

5. あさがおネット会員登録証を参照し各情報を入力していき、【次へ】クリックします。

|                                                                                               | ×                                          |
|-----------------------------------------------------------------------------------------------|--------------------------------------------|
| POP アカウントの設定<br>●●● @asagaotv.ne.jp                                                           | 登録証に記載されている受信・送信メール                        |
| 受信メール<br>サーバー po.asagaotv.ne.jp                                                               | サーバー名を入力<br>ポート 110 受信ポート 995 を削除し 110 を入力 |
| <ul> <li>□ このワーハー Clain号化されに接続 (SSL)1</li> <li>□ セキュリティで保護されたパスワード認証 (SP<br/>送信メール</li> </ul> | rLS) か必要<br>(A) でのログオンが必要 チェックはつけない        |
| サーバー po.asagaotv.ne.jp<br>暗号化方法 なし ・                                                          | ポート 587 ── 送信ポート 25 を削除し 587 入力            |
| <ul> <li>□ セキュリティで保護されたパスワード認証 (SP<br/>メッセージ配信</li> <li>□ 既存のデータ ファイルを使用</li> </ul>           | (A) でのロヴオンが必要 暗号化方法「なし」を選択 チェックはつけない       |
|                                                                                               | 参照                                         |
|                                                                                               |                                            |
| 削に戻る                                                                                          |                                            |

6. 次のような画面が出てきます。各情報を入力し【OK】をクリックします。

| インターネット    | 電子メール -          | @@asagaotv.ne.jp        | $\times$ |                       |
|------------|------------------|-------------------------|----------|-----------------------|
| 🥐 次の       | サーバーのアス          | カウント名とパスワードを入力してください。   |          | サーバー名そのまま             |
| <b>#</b>   | バー               | po.asagaotv.ne.jp       |          | <u> </u>              |
| -ב         | ザー名( <u>∪</u> ): | ••••                    |          | ユーザー名は登録証に記載されている     |
| パス         | ワード <u>(P</u> ): | *****                   |          | メールアカウントを入力します。       |
| <b>⊡</b> / | ペスワードをパン         | スワード一覧に保存する( <u>S</u> ) |          | (@asagaotv.ne.jp を削除) |
|            |                  | OK ‡17                  | ンセル      |                       |

7. 完了の画面になりましたら、設定完了になります。ご自身宛にメールを送り、送受信ができるか確認をして下さい。

|         | JOK                                        |    |   |
|---------|--------------------------------------------|----|---|
| アカウントが  | 正常に追加されました                                 |    |   |
|         | POP<br>De @asagaotv.ne.jp                  |    |   |
|         |                                            |    |   |
|         |                                            |    |   |
|         |                                            |    |   |
|         |                                            |    |   |
| 別のメール ア | ドレスを追加                                     |    |   |
| 別のメール ア | ドレスを追加                                     | 次へ |   |
| 別のメール ア | ドレスを追加<br>詳細オプション へ                        | 次へ |   |
| 別のメール ア | ドレスを追加<br>詳細オプション へ<br>マ 自分で自分のアカウントを手動で設定 | 次へ | I |
| 別のメール ア | ドレスを追加<br>詳細オプション へ<br>「 自分で自分のアカウントを手動で設定 | 次へ | I |